| Android Emula  | tor - pixel_ | 5api_33         | :5554 |              |   |
|----------------|--------------|-----------------|-------|--------------|---|
| 2:00 🤂         |              |                 |       | •41          | 1 |
| urray          |              |                 |       | Flying hours |   |
|                | Click to an  | alyse SD card l | log   |              |   |
| te last flight |              | From            |       | То           |   |
| raft           |              | P1              |       | Flight time  |   |
| b T            | off          | Land            | _     | Onb          |   |
| bbs1 F         | ttac         | Hobbs           |       | Fltac        |   |
| lup F          | uel used     | Oil             |       |              |   |
| Techlog        |              | ARROW           |       | W-B          |   |
| Booking        |              | E6b             |       | components   |   |
|                | Managen      | nent+ setti     | ngs   |              |   |
| .9090909090909 | Phone 3061   |                 |       |              |   |

The above is a screen shot of latest flymaui12 app for Android and iOs

The main aim of the app is to extract the 'blackbox' date from the Perspective analyse it and record it to a database

It reviews the 'log' file which is save to the SD card in top right slot of the MFD/

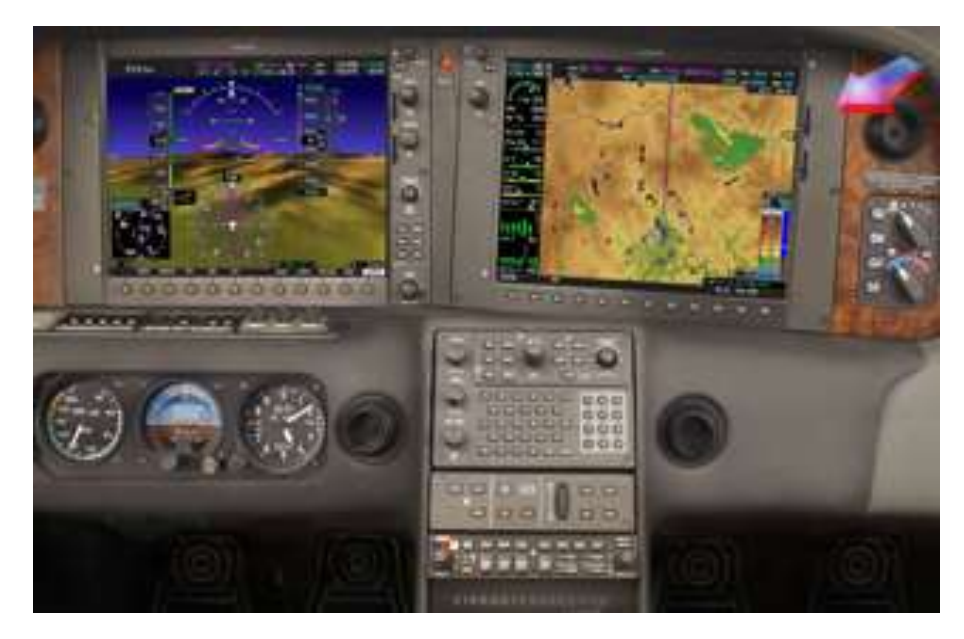

At the end of the flight after engine stop and power all off, take out the SD card and place it in the SD card reader

There are two SD card readers in the armrest locker (central) one for iPhone – white and one for Android (grey)

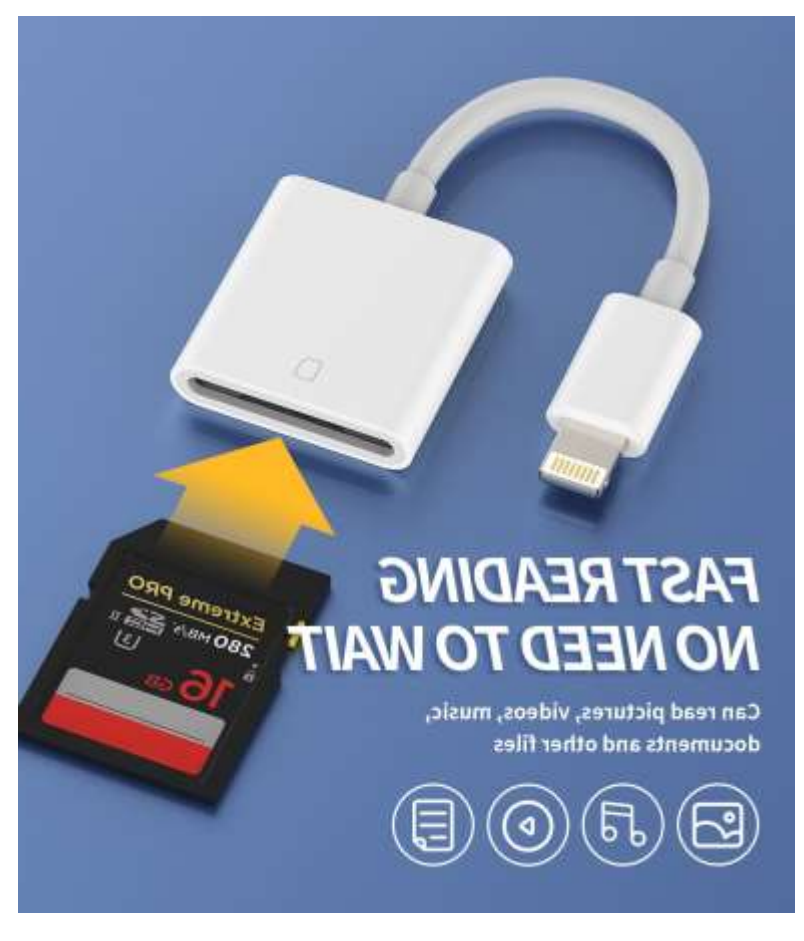

Next text – can you read mirror??

Only joking – once you plug in the reader into mobile and put SD card then start up the flymaui app

If it is already running it may take a few seconds for the app to recognise that there is an sd card attached

It is essential to have an internet connection as the data is uploaded to the cloud – if there is no internet connection it will not permit this process

- 1) Ensure you are selected as 'PiC'
- 2) Click on wide green button 'clivk to analyse SD card log'

3 In current version some Android users may get an error about permissions to enter file storage – ignore this

- 3) A pop up screen will explain the process next click OK
- 4) You should now be taken to a 'file explorer' page if it is not defaulting to the correct folder you need to find SD car usually marked as USB
- 5) If it is not recognising the USB just cancel and try again it's a timeout thing
- 6) Now navigate in the file explorer until you find USB SD drive
- 7) Navigate to 'Data\_log' folder
- 8) Go down the list to the bottom that's where the most recent data log is
- 9) The Perspective creates a lot of spurious log files every time you switch on the batteries you need to find a valid log file. This will be something north of 1MB and will likely have your arrival or destination Iccao in the filename
- 10) Select it (on android press the cross arrows to right of file name)
- 11) The data will be processed and backed up to cloud.
- 12) It attempts to delete files but because latest Android security usually fails just click ok or cancel at such messages
- 13) Finally it writes a record into the the bookings calendar to which you can add comments
- 14) That's it

To see your hours select you as PiC and click on small green button on right at top

To see payments go to management and settings - select accounts and select 'list payments'

The techlog is self explanatory all times decimal

W+B is a twist on usual weight and Balance – you enter your pax/crew total weight with carry on and it will calculate how much fuel you can take

Arrow will show a pdf of all current airworthiness, telecoms, registration and insurance certificates